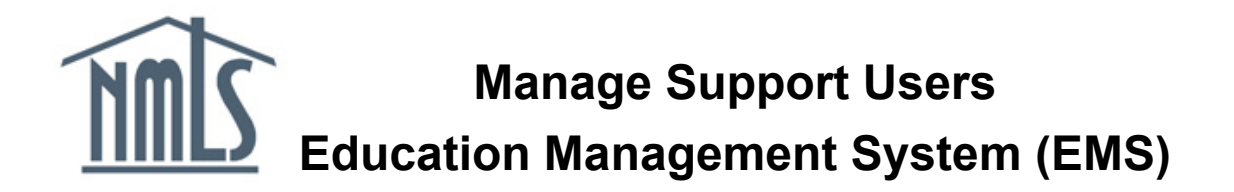

Users of the Education Management System (EMS) are called support users. These individuals have unique usernames and passwords to access a course provider's account and perform actions such as submit applications, create offerings, credit bank, and respond to biometric compliance reviews (BCR). The support user designated as the admin for a course provider in the Education Management System (EMS) can create, edit, and remove support users.

This guide shows you how to manage support users as an admin user in the EMS.

- 1. Log into the Education Management System.
- 2. Click the *Manage Course Provider* button in the left navigation panel.

| APPLICATIONS COURSES OFF                                    | ERINGS & ROST | ERS                         |        |                                        |           |                       |             |               |              |
|-------------------------------------------------------------|---------------|-----------------------------|--------|----------------------------------------|-----------|-----------------------|-------------|---------------|--------------|
| Constellation<br>240001<br>Provider Renewal Date: 10/1/2021 |               | 1<br>Pending Courses        |        | 5<br>Active Courses                    | 1         | O<br>Pending Inactive |             | 2<br>Inactive | 7<br>Courses |
| Actions                                                     | Open          | Biometric Compliance Reviev | vs     |                                        |           |                       |             |               |              |
| 👑 Credit Bank                                               |               | Review ID ↓ Course          | Number | Course Name                            |           | Issue Type            | Status      | Start Date    | Due Date     |
| • Add Course Offerings                                      | ø             | 78 10                       | 065 /  | 8 Hour SAFE Comprehensive: testing his | story tab | Credit Bank           | In Progress | 8/24/2020     | 8/26/2020    |
| Initiate New Course Application                             |               |                             |        |                                        |           |                       |             |               |              |
| 2 Renew Courses                                             |               |                             |        |                                        |           |                       |             |               |              |
| 📜 Course Application Cart                                   |               |                             |        |                                        |           |                       |             |               |              |
| manage Course Provider                                      |               |                             |        |                                        |           |                       |             |               |              |

## 3. Click the **Support Users** link in the submenu.

| HOME APPL                                      | ICATIONS COURSES                              | OFFERINGS & ROSTERS      |                           |                                                                                |                                     |                                      | <b>()</b> iii                                               |
|------------------------------------------------|-----------------------------------------------|--------------------------|---------------------------|--------------------------------------------------------------------------------|-------------------------------------|--------------------------------------|-------------------------------------------------------------|
| Constellat                                     | cion - 240001<br>ess Information Applica      | ations Courses Ins       | tructors Support          | Users nvoices Biometric Com                                                    | pliance Reviews Related Actions     |                                      | UPDATE COURSE PROVIDER                                      |
| Renewal Date: 10                               | )/1/2021                                      |                          |                           |                                                                                |                                     |                                      | 🐼 Access Basecamp 2                                         |
| Provider Numl<br>Organization Nat<br>Web Addre | per 240001<br>me Constellation<br>ess www.com |                          | Prin<br>Ph                | nary Contact Ms. Gazer<br>one Number (202) 728-5739<br>Email jesquina@csbs.org |                                     | Last Modified By<br>Last Modified On | Malcolm Reynolds<br>4/29/2021 2:10 PM EDT                   |
| 🗮 Course Status                                | Overview                                      |                          |                           | 🛗 Dates                                                                        |                                     |                                      | Ourse and Offering Information                              |
| 1<br>Pending<br>Courses                        | 5<br>Active Courses                           | 0<br>Pending<br>Inactive | 27<br>Inactive<br>Courses | Date Type<br>Approval Date<br>Desk Review Date                                 | Date<br>Sep 24, 2017<br>Oct 1, 2020 |                                      | Instruction Formats: 🗯 🖵 🖳<br>Number of Future Offerings: 0 |
| 🗂 Courses by Re                                | newal Month                                   |                          |                           | Renewal Start Date<br>Renewal End Date                                         | Oct 1, 2021<br>Oct 31, 2021         |                                      |                                                             |
|                                                | May                                           | April                    |                           | Pending Inactive Date                                                          | Nov 1, 2021<br>Dec 1, 2021          |                                      |                                                             |

## 4. Click the Manage Support Users.

| Constellation - 240001 Summary Business Information Applications Courses I | tructors Support Users Invoices Biometric Compliance Reviews Related Actions | MANAGE SUPPORT USERS                                            |
|----------------------------------------------------------------------------|------------------------------------------------------------------------------|-----------------------------------------------------------------|
| <b>≌ Support Users</b><br>≔ All                                            | ✓ Active                                                                     | × Inactive                                                      |
| Name                                                                       | Email<br>emsadmin@csbs.ore                                                   | Admin Provider Course Notifications Notifications Notifications |

## Alert! Only the Admin user will see the Manage Support Users button.

- Select the *Create a New User* option to create an entirely new user who does not already exist in the EMS. Enter the requested information and click the Submit button. The new user will receive an email from the EMS with login instructions. Please see <u>Login to EMS with Okta: User Guide for EMS Course Providers</u> for assistance.
- 6. Select the **Update a User** option to change a user's name or notification setting. Select the user to update by clicking on the user's row in the grid. Make the change(s) then click the Submit button.
- 7. Select the **Remove a User** option to remove a user from the provider. Select the user to update by clicking on the user's row in the grid and click the Submit button.

| Actions Create a New User       | Select User to Updat<br>Click on a row in the grid to select a | <b>te</b><br>user                |          |                           |                         |                                    |                            |
|---------------------------------|----------------------------------------------------------------|----------------------------------|----------|---------------------------|-------------------------|------------------------------------|----------------------------|
| Update a User     Remove a User | Name                                                           | Email                            | Admin    | Provider<br>Notifications | Course<br>Notifications | Credit<br>Banking<br>Notifications | BioSig-ID<br>Notifications |
|                                 | Rich Madison                                                   | rmadison@csbs.org                | <b>S</b> | 0                         | 0                       | 0                                  |                            |
|                                 | Jessica Esquina                                                | jesquina@csbs.org                | <b>S</b> | <b>S</b>                  | <b>S</b>                | <b>S</b>                           |                            |
|                                 | Michelle Gallagher                                             | mgallagher@csbs.org              | <b>~</b> |                           |                         |                                    | <b>e</b>                   |
|                                 | Michelle VanderNaalt                                           | mvanderNaalt@csbs.org            | <b>S</b> |                           |                         |                                    |                            |
|                                 | Sierra Love                                                    | slove@csbs.org                   | <b>S</b> |                           |                         |                                    |                            |
|                                 | Meg Okta Test User                                             | meg.guckenberg@groundswellcg.com |          |                           |                         |                                    |                            |
|                                 |                                                                |                                  |          |                           |                         |                                    | 6 items                    |
| User Information                |                                                                |                                  |          |                           |                         |                                    |                            |
| mail                            |                                                                |                                  |          |                           |                         |                                    |                            |
| ngallagher@csbs.org             |                                                                |                                  |          |                           |                         |                                    |                            |
| irst Name *                     |                                                                |                                  |          |                           |                         |                                    |                            |
| Michelle                        |                                                                |                                  |          |                           |                         |                                    |                            |
| ast Name *                      |                                                                |                                  |          |                           |                         |                                    |                            |
|                                 |                                                                |                                  |          |                           |                         |                                    |                            |

8. **Notifications**: The admin user can specific which type of notifications each support user can receive. Here is what each option means:

*Provider* = Reminders and receipts for Provider approval and record. *Course* = Reminders and receipts for Course approval.

*Credit Banking* = Receipts for credit banking

*BioSig-ID* = Receive and responds to biometric compliance reviews (BCR). Biometric compliance reviews are related to the Biometric Identification tool required in online self-study courses.

| Actions     Create a New User                                                     | Select User to Upda<br>Click on a row in the grid to select | Select User to Update Click on a row in the grid to select a user |          |                           |                         |                                    |                            |  |
|-----------------------------------------------------------------------------------|-------------------------------------------------------------|-------------------------------------------------------------------|----------|---------------------------|-------------------------|------------------------------------|----------------------------|--|
| Update User Profile Remove a User                                                 | Name                                                        | Email                                                             | Admin    | Provider<br>Notifications | Course<br>Notifications | Credit<br>Banking<br>Notifications | BioSig-ID<br>Notifications |  |
|                                                                                   | Jessica Esquina                                             | emsadmin@csbs.org                                                 | <b>e</b> |                           | ·                       |                                    |                            |  |
| User Information Email emsadmin@csbs.org First Name * Jessica Last Name * Esquina |                                                             |                                                                   |          |                           |                         |                                    |                            |  |
| Notifications<br>Provider<br>Course<br>Credit Banking<br>BioSig-ID                |                                                             |                                                                   |          |                           |                         |                                    |                            |  |

Questions or problems? Send to NMLS at <u>nmls.ed1@csbs.org</u>.